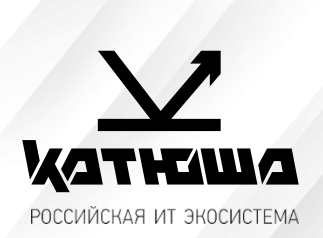

| 1.№ документа          |  |
|------------------------|--|
| 230109-1               |  |
| 2. Версия              |  |
| 1.0                    |  |
| 3. Модель оборудования |  |
| Катюша М348            |  |

# <u>Руководство по установке для MAC OS</u>

# Драйвер печати

### Установка:

- 1. Щелкните файл .pkg чтобы установить пакет драйверов.
- 2. Перейдите в «Системные настройки» -> «печать и сканирование», чтобы добавить принтер.
- 3. Нажмите «+» в окне Принтеры.

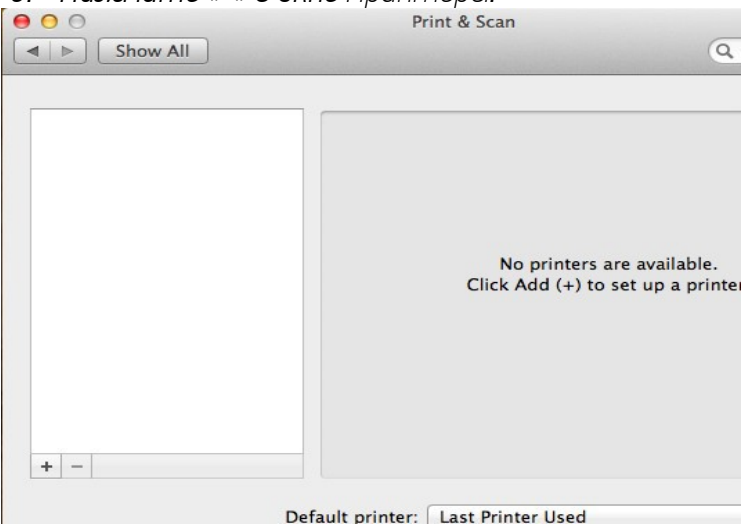

4. Выберите IP, если вы используете сеть. Выберите HP JetDirect-Socket в протоколе и введите IP-адрес в поле Адрес. Если вы используете USB, выберите По умолчанию.

| ● ○ ●                                                                      | Add F                 | Printer |
|----------------------------------------------------------------------------|-----------------------|---------|
| Default Fax                                                                | Windows               | Search  |
| Protocol:<br>Address:                                                      | HP Jetdirect – Socket |         |
| Enter host name or IP address.<br>Queue:<br>Leave blank for default queue. |                       | ess.    |
|                                                                            |                       | eue.    |
| Name:                                                                      | Name: No Selection    |         |
| Location:                                                                  | No Selection          |         |
| Print Using:                                                               |                       |         |

- 5. Выберите «Выбрать программное обеспечение для печати.» в поле Print Using и выберите Катюша M348.
- 6. Нажмите кнопку Добавить если установленная информация верна и проверьте установленный драйвер в списках принтеров.

## Удаление:

- 1. Откройте Print & Scan в системных настройках.
- 2. Выберите принтер для отмены установки и нажмите "-".
- 3. Убедитесь, что драйвер не установлен.

# Драйвер сканера

### Установка:

- 1. Откройте файл 'KatushaM348ScannerVx.x.dmg'.
- 2. Запустите пакет 'KatushaM348ScannerVx.x.pkg'.

### Удаление:

Дважды нажмите на скрипт 'KatushaM348ICAUninstall'. Или выполните команду sudo sh <script path> в терминале. При запросе аутентификации введите пароль.